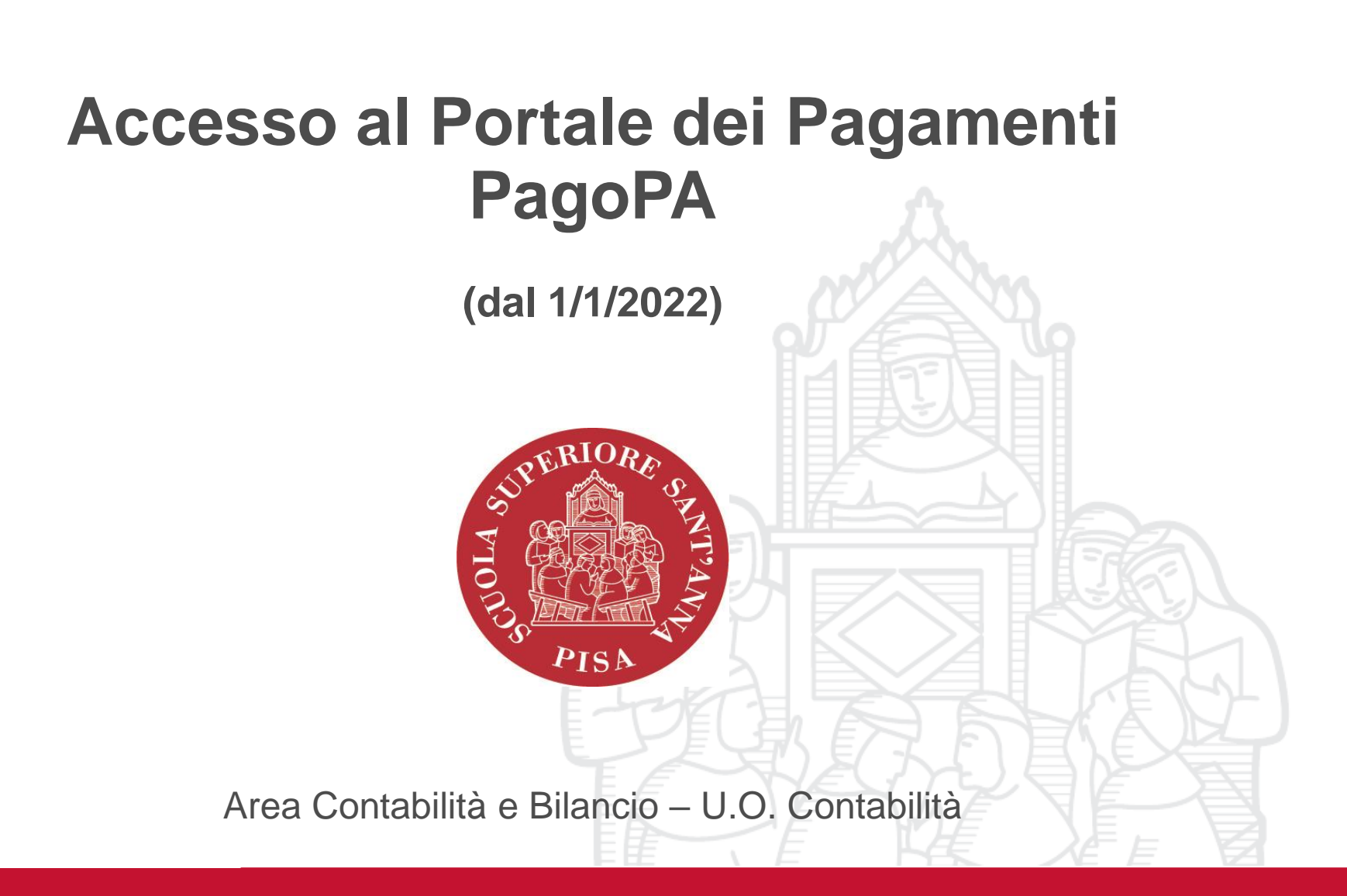

# Accesso al Portale dei Pagamenti

### Link per accedere al Portale dei pagamenti della Scuola

(reso disponibile da Banca Intesa San Paolo)

https://solutionpa.intesasanpaolo.com/IntermediarioPAPortal/noauth/contribuente/verificamail?id

### DominioPA=93008800505

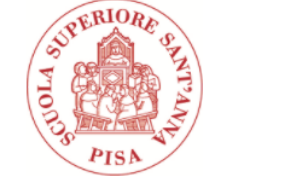

Scuola Superiore di Studi Universitari e di Perfezionamento Sant'Anna

#### 📗 Verifica email

| E |
|---|
|   |
|   |

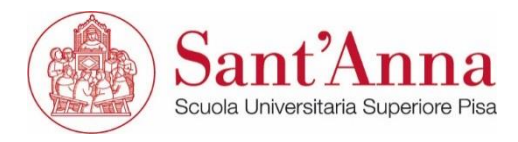

## Pagamento Spontaneo dal Portale dei Pagamenti

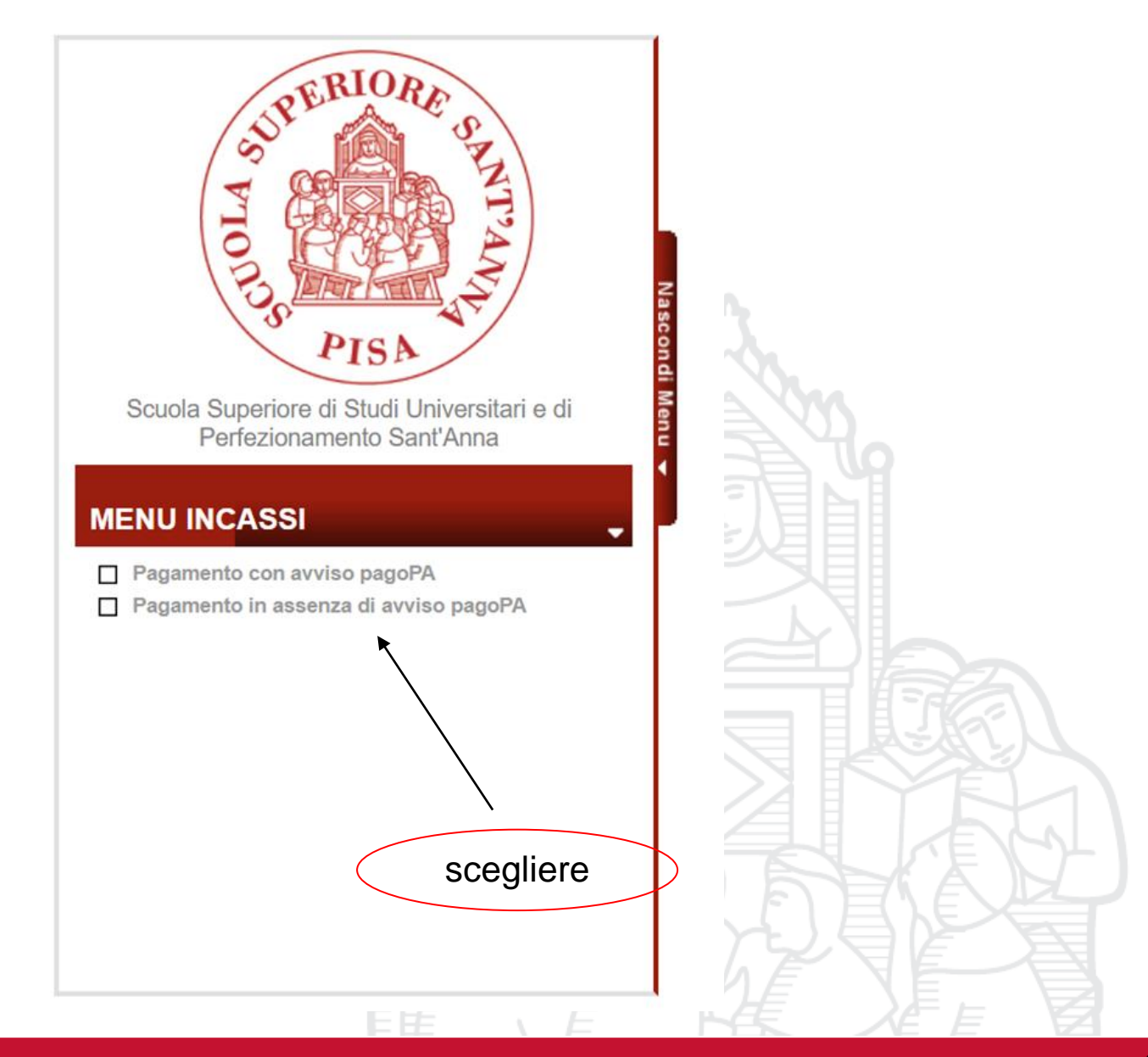

# Pagamento Spontaneo dal Portale dei Pagamenti

### Pagamento in assenza di avviso pagoPA

| Ente creditore                                                        | *Anagrafica Pagatore / Debitore                      |
|-----------------------------------------------------------------------|------------------------------------------------------|
| Scuola Superiore di Studi Universitari e di Perfezionamento Sant'Anna | ✓ Selezionare                                        |
| *Unità / Servizio beneficiario                                        | *Indiazo «Pagamenti spontanei»                       |
| - Seleziona -                                                         |                                                      |
| *Codice Tributo o Tipo Corrispettivo                                  | *Civico                                              |
| - Seleziona -                                                         |                                                      |
| Data Scadenza Pagamento                                               | *Località                                            |
| *Importo Versamento (€)                                               | *CAP                                                 |
| IdTenant                                                              | *Provincia                                           |
|                                                                       | - Seleziona -                                        |
|                                                                       | *Nazione                                             |
|                                                                       | - Seleziona -                                        |
| Selezionare                                                           | Codice Fiscale\Partita IVA                           |
| « npo comspetitivo»                                                   | Tipo Identificativo Pagatore                         |
| previsti per pagamenti spontanei                                      | - Seleziona -                                        |
|                                                                       | *eMail<br>carla.dambrosio@santannapisa.it            |
| DONAZIONI<br>SEASONAL SCHOOL                                          | Cellulare                                            |
| Ist Confucio - Corsi lingua cinese                                    |                                                      |
| FORESTERIA                                                            | Codice Destinatario Fattura Elettronica (SE AZIENDA) |
|                                                                       |                                                      |

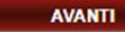

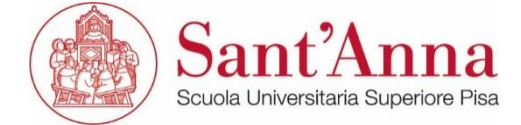

# Pagamento Spontaneo dal Portale dei Pagamenti

### Pagamento in assenza di avviso pagoPA

| Ente creditore                                                        | *Anagrafica Pagatore / Debitore                      |
|-----------------------------------------------------------------------|------------------------------------------------------|
| Scuola Superiore di Studi Universitari e di Perfezionamento Sant'Anna | <b>v</b>                                             |
| *Unità / Servizio beneficiario                                        | *Indirizzo                                           |
| Pagamenti Spontanei                                                   |                                                      |
| *Codice Tributo o Tipo Corrispettivo                                  | *Civica Scegliere                                    |
| Seasonal School                                                       |                                                      |
| Data Scadenza Pagamento                                               | *Località                                            |
|                                                                       |                                                      |
| *Importo Versamento (€)                                               | *CAP Inserire l'importo                              |
|                                                                       |                                                      |
| IdTenant                                                              | *Provincia                                           |
|                                                                       | - Seleziona -                                        |
| *Causale                                                              | *Nazione                                             |
|                                                                       | - Seleziona -                                        |
|                                                                       | Codice Fiscale\Partita IVA                           |
|                                                                       |                                                      |
|                                                                       | Tipo Identificativo Pagatore                         |
|                                                                       | - Seleziona -                                        |
| Inserire Causale                                                      | €Mail                                                |
|                                                                       | caria.dambrosio@santannapisa.it                      |
|                                                                       | Cellulare                                            |
|                                                                       |                                                      |
| I campi con asterisco sono obbligatori                                | Codice Destinatario Fattura Elettronica (SE AZIENDA) |
|                                                                       |                                                      |
|                                                                       |                                                      |
|                                                                       | AVANTI                                               |
|                                                                       |                                                      |

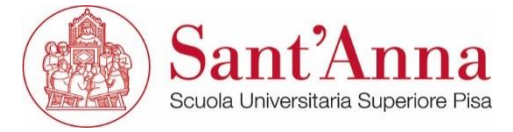